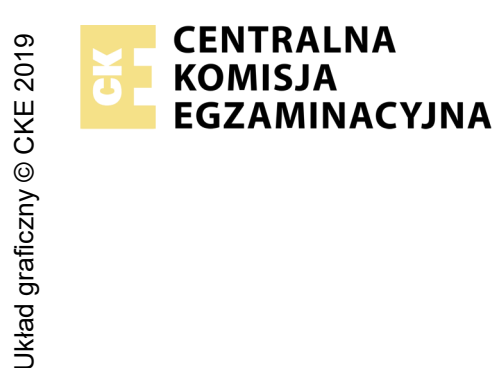

## EGZAMIN POTWIERDZAJĄCY KWALIFIKACJE W ZAWODZIE Rok 2022 ZASADY OCENIANIA

Arkusz zawiera informacje prawnie chronione do momentu rozpoczęcia egzaminu

Nazwa kwalifikacji: Administrowanie sieciowymi systemami operacyjnymi i sieciami komputerowymi Oznaczenie arkusza: EE.11-01-22.06-SG Oznaczenie kwalifikacji: EE.11 Numer zadania: 01 Wersja arkusza: SG

## Wypełnia egzaminator

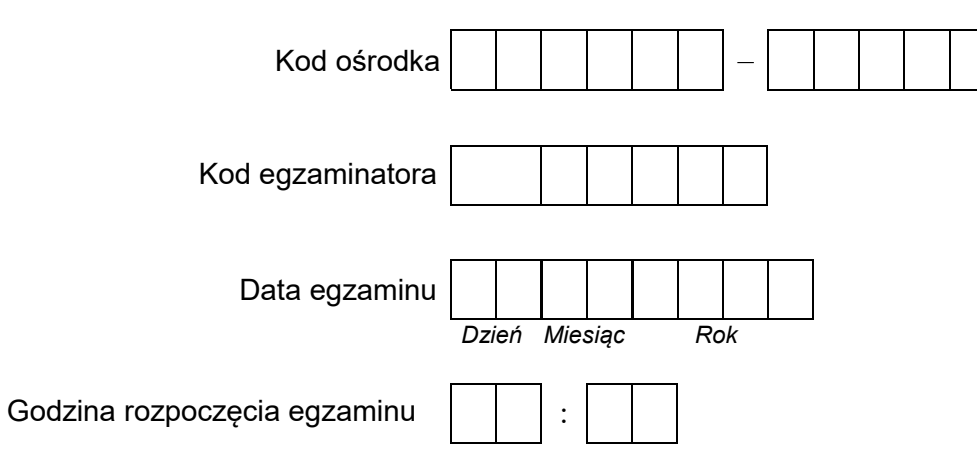

| Numer PESEL zdającego* |  |  |  |  |  |  |  | Numer<br>stanowiska |  |  |  |  |
|------------------------|--|--|--|--|--|--|--|---------------------|--|--|--|--|
|                        |  |  |  |  |  |  |  |                     |  |  |  |  |
|                        |  |  |  |  |  |  |  |                     |  |  |  |  |
|                        |  |  |  |  |  |  |  |                     |  |  |  |  |
|                        |  |  |  |  |  |  |  |                     |  |  |  |  |
|                        |  |  |  |  |  |  |  |                     |  |  |  |  |
|                        |  |  |  |  |  |  |  |                     |  |  |  |  |

\* w przypadku braku numeru PESEL – seria i numer paszportu lub innego dokumentu potwierdzającego tożsamość

## **Egzaminatorze!**

- Oceniaj prace zdających rzetelnie i z zaangażowaniem. Dokumentuj wyniki oceny.
- Stosuj przyjęte zasady oceniania w sposób obiektywny.
- Jeżeli zdający, wykonując zadanie egzaminacyjne, uzyskuje inne rezultaty albo pożądane rezultaty uzyskuje w inny sposób niż uwzględniony w zasadach oceniania lub przedstawia nietypowe rozwiązanie, ale zgodnie ze sztuką w zawodzie, to nadal oceniaj zgodnie z kryteriami zawartymi w zasadach oceniania. Informacje o tym, że zasady oceniania nie przewidują zaistniałej sytuacji, przekaż niezwłocznie w formie pisemnej notatki do Przewodniczącego Zespołu Egzaminacyjnego z prośbą o przekazanie jej do Okręgowej Komisji Egzaminacyjnej. Notatka może być sporządzona odręcznie w trybie roboczym.
- Informuj przewodniczącego zespołu nadzorującego o wszystkich nieprawidłowościach zaistniałych w trakcie egzaminu, w tym w szczególności o naruszeniach przepisów bezpieczeństwa i higieny pracy i o podejrzeniach niesamodzielności w wykonaniu zadania przez zdającego.

|                                                                                                    | Numer<br>stanowiska |                    |                                |                                   |                                            |                                  |
|----------------------------------------------------------------------------------------------------|---------------------|--------------------|--------------------------------|-----------------------------------|--------------------------------------------|----------------------------------|
| Elementy podlegające ocenie/kryteria oceny                                                                          |                     | Egz<br>jeż<br>kryt | amin<br>zeli zo<br>eriun<br>ni | nator<br>dając<br>m alb<br>ie spe | wpisi<br>cy spe<br>o <b>N</b> , j<br>ełnił | ıje <b>T</b> ,<br>ełnił<br>eżeli |
| <b>Rezultat 1: Połączenie fizyczne urządzeń</b><br>Uwaga: Kryteria 1.1 ÷ 1.5 należy ocenić po zakończeniu egzaminu. |                     |                    |                                |                                   |                                            |                                  |
| 1 Serwer podłączony jest do przełącznika 1, interfejs LAN1 do portu 1, interfejs LAN2 do portu 2                    |                     |                    |                                |                                   |                                            |                                  |
| 2 Stacja robocza interfejsem LAN podłączona jest do portu 2 przełącznika 2                                          |                     |                    |                                |                                   |                                            |                                  |
| 3 Do przełącznika 2 do portu 1 podłączona jest sieć lokalna sali egzaminacyjnej                                     |                     |                    |                                |                                   |                                            |                                  |
| 4 Przełączniki 1 i 2 są razem połączone poprzez porty 3                                                             |                     |                    |                                |                                   |                                            |                                  |
| 5 Do przełącznika 2 do portu 4 podłączona jest ruter z WiFi                                                         |                     |                    |                                |                                   |                                            |                                  |

|                             | s<br>star >                                                                                                    |  |       |      |
|-----------------------------|----------------------------------------------------------------------------------------------------|--|-------|------|
| Re<br>Uw<br>Ha<br>Ha<br>Je: | <b>zultat 2: Skonfigurowane urządzenia sieciowe</b><br>/aga! Hasło konta <b>Administrator</b> serwera to <b>Q@wertyuiop</b><br>sło konta <b>Administrator</b> stacji roboczej to <b>Q@wertyuiop</b><br>sło do przełącznika oraz rutera z WiFi zostało przekazane przez asystenta technicznego.<br>żeli ruter lub przełącznik wymagały zmiany hasła, to hasło powinno zostać ustawione na <b>zaq1@WSX</b> |  | <br>1 | <br> |
| 1                           | Ruter z WiFi na porcie <i>LAN</i> ma ustawiony adres <b>192.168.1.100</b> z maską podsieci <b>255.255.255.0</b> oraz ruter z WiFi na porcie WAN ma ustawioną konfigurację automatyczną                                                                                                    |  |       |      |
| 2                           | Na ruterze z WiFi wyłączony jest serwer DHCP                                                                                                    |  |       |      |
| 3                           | Przełącznik 1, do którego podłączony jest serwer, ma ustawiony adres 192.168.1.101 z maską podsieci 255.255.255.0                                                                                                    |  |       |      |
| 4                           | Przełącznik 1 ma utworzoną sieć VLAN o ID=1 do którego przypisany jest port 1 bez znakowania                                                                                                    |  |       |      |
| 5                           | Przełącznik 1 ma utworzoną sieć VLAN o ID=2 do którego przypisany jest port 2 znakowania                                                                                                    |  |       |      |
| 6                           | Przełącznik 1 ma skonfigurowane połączenie magistrali (trunk/tag) dla sieci VLAN o ID=1 i ID=2 na porcie 3                                                                                                    |  |       |      |
| 7                           | Przełącznik 2, do którego podłączona jest stacja robocza ma ustawiony adres 192.168.0.110 z maską podsieci 255.255.255.0                                                                                                    |  |       |      |
| 8                           | Przełącznik 2 ma utworzoną sieć VLAN o ID=1 do którego przypisane są porty 1 i 2 bez znakowania                                                                                                    |  |       |      |
| 9                           | Przełącznik 2 ma utworzoną sieć VLAN o ID=2 do którego przypisane są pozostałe porty bez znakowania                                                                                                    |  |       |      |
| 10                          | Przełącznik 2 ma skonfigurowane połączenie magistrali (trunk/tag) dla sieci VLAN o ID=1 i ID=2 na porcie 3                                                                                                    |  |       |      |

| r<br>ska      |  |  |  |
|---------------|--|--|--|
| lume<br>nowis |  |  |  |
| N<br>stai     |  |  |  |
|               |  |  |  |

Rezultat 3: Skonfigurowane interfejsy sieciowe stacji roboczej i serwera Uwaga! W przypadku innych niż podane nazwy interfejsów sieciowych serwera (LAN1 i LAN2) należy oceniać rezultaty konfiguracji odpowiednio pierwszego i drugiego interfejsu sieciowego serwera. Po informacji od przewodniczącego ZN o skonfigurowaniu interfejsów sieciowych należy ocenić komunikację pomiędzy urządzeniami sieciowymi (kryteria: 3.9 i 3.10). Sprawdzenia komunikacji wykonuje zdający w obecności egzaminatora. 1 Na serwerze połączenia sieciowe mają ustawioną nazwę LAN1 i LAN2 Na serwerze połączenie sieciowe LAN1 (interfejs podłączony do portu 1 przełącznika 1) ma ustawiony adres IP na 192.168.0.xx z maska 255.255.255.0, gdzie xx to numer stanowiska egzaminacyjnego Na serwerze połączenie sieciowe LAN1 (interfejs podłączony do portu 1 przełącznika 1) ma ustawiony adres serwera DNS na 3 127.0.0.1 Na serwerze połączenie sieciowe LAN2 (interfejs podłączony do portu 2 przełącznika 1) ma ustawiony adres IP na 192.168.1.1 z maska 255.255.255.0 Na serwerze połączenie sieciowe LAN2 (interfejs podłączony do portu 2 przełącznika 1) ma ustawiony adres serwera DNS na 5 127.0.0.1 Na stacji roboczej połączenie sieciowe ma ustawioną nazwę LAN i ma ustawiony adres IP na 192.168.0.100 z maską 6 255.255.255.0 Na stacji roboczej połączenie sieciowe LAN ma ustawiony adres serwera DNS na **192.168.0.xx**, gdzie xx to numer stanowiska egzaminacyjnego 8 Wykonane na serwerze polecenie ping 192.168.1.101 i ping 192.168.0.110 potwierdza komunikację z przełącznikami 9 Wykonane na serwerze polecenie ping 192.168.0.200 i ping 192.168.0.100 potwierdza komunikację z drukarką i stacją robocza 10 Wykonane na serwerze polecenie **ping 192.168.1.100** potwierdza komunikacje z ruterem z WiFi

|    | u<br>Mu<br>wixe                                                                                                    |  |   |  |
|----|----------------------------------------------------------------------------------------------------|--|---|--|
|    | sta z                                                                                                    |  |   |  |
| Re | zultat 4: Skonfigurowane usługi serwera                                                                                                    |  | • |  |
| 1  | Serwer promowano do roli kontrolera domeny o nazwie <b>egzamin.local</b> a w domenie utworzono jednostkę organizacyjną<br><b>Pracownicy</b> a w niej konto użytkownika <b>jkowalski</b>    |  |   |  |
| 2  | Na serwerze utworzono folder C:\PROFILES zawierający katalog przechowujący profil mobilny użytkownika np.: <i>jkowalski.</i> V2, <i>jkowalski.V5, jkowalski.V6</i>                         |  |   |  |
| 3  | Utworzono nową zasadę zabezpieczeń o nazwie <i>Polityka haseł</i> i podłączono do jednostki organizacyjnej <i>Pracownicy</i> , zgodnie z którą ustawiono minimalną długość hasła: 9 znaków |  |   |  |
| 4  | W zasadzie grup o nazwie <i>Polityka haseł</i> ustawiono wymuszanie tworzenia historii do 5 zapamiętanych haseł                                                                            |  |   |  |
| 5  | W zasadzie grup o nazwie <i>Polityka haseł</i> ustawiono blokowanie kont na 15 minut po 4 próbach niepoprawnego wprowadzenia hasła                                                         |  |   |  |
| 6  | Zainstalowano drukarkę na porcie TCP/IP <b>192.168.0.200</b> i udostępniono ją pod nazwą zasobu <b>drukarkaxx,</b> gdzie xx to numer stanowiska egzaminacyjnego                            |  |   |  |
| 7  | Ustawiono zabezpieczenia do drukarki: <b>Administratorzy</b> – wszystkie uprawnienia, <b>jkowalski</b> – drukowanie,<br><b>TWÓRCA-WŁAŚCICIEL</b> – zarządzanie dokumentami                 |  |   |  |
| 8  | Podłączono stację roboczą do domeny <b>egzamin.local</b>                                                                                                    |  |   |  |
| 9  | Na stacji roboczej zalogowano się na konto użytkownika <b>jkowalski</b> i użytkownikowi podłączono udostępnioną drukarkę                                                                   |  |   |  |
| 10 | Wydrukowano ze stacji roboczej stronę testową                                                                                                    |  |   |  |

Egzaminator .....

imię i nazwisko

data i czytelny podpis

.....

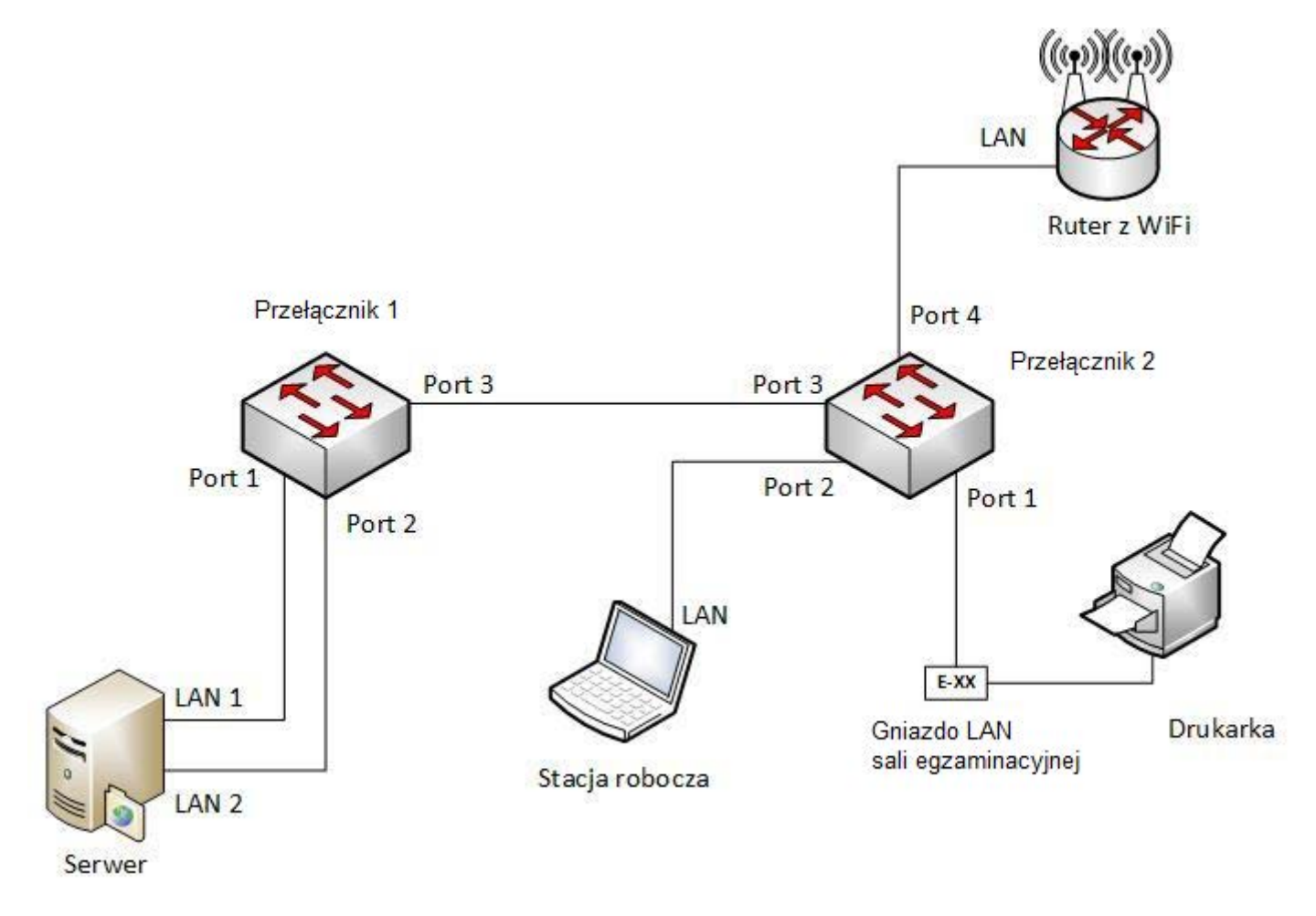

Schemat połączenia urządzeń